## Arka Işık Denkleştirmesinin Ayarlanması

Süje arka ışık nedeniyle karanlık göründüğünde görüntüyü düzeltebilirsiniz.

1 "MENU,, üzerine dokunun.

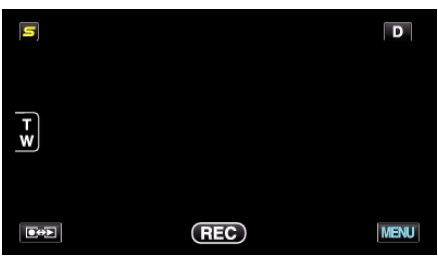

2 "ARKA IŞIK KOMP.,, üzerine dokunun.

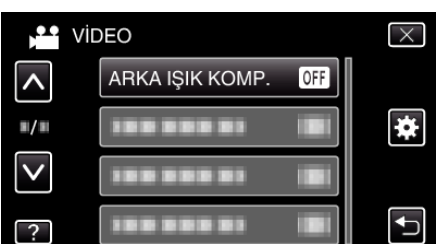

- Daha fazla seçim yapmak için yukarı ya da aşağıda doğru hareket ettirmek üzere ∧ ya da ∨ üzerine dokunun.
- Menüden çıkmak için imes üzerine dokunun.
- Önceki ekrana geri dönmek için ڬ üzerine dokunun.
- 3 "AÇIK,, üzerine dokunun.

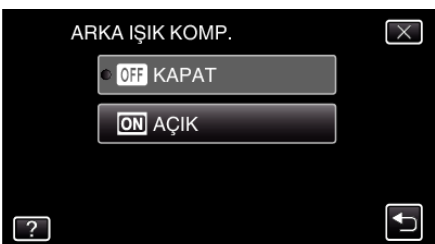

• Ayarlamadan sonra, arka ışık ikonu 🗷 belirir.